## Código de la notificación: ¿PROXY\_UNLICENSED?

## Contenido

Pregunta:

## Pregunta:

Síntomas: Cuando intento tener acceso a un sitio web a través del dispositivo de seguridad de la red de Cisco (WSA), el proxy visualiza un mensaje de error que diga el proxy no autorizado:

This Page Cannot Be Displayed ------Internet access is not available without proper licensing of the security device. Please contact your corporate network administrator and provide the code shown below. Note: To access the management interface of the security device, enter the configured IP address with port 8080. ------Notification code: PROXY\_UNLICENSED

Las teclas de función no se expiran. ¿Cuál es el problema?

Entorno: Dispositivo de seguridad de la red de Cisco (WSA), todas las versiones de AsyncOS

El EULA (acuerdo de licencia de usuario final) no fue validado, sino debe ser.

Usted puede alcanzar las maneras de esta aceptación dos:

- 1. Funcionar con al asistente para la configuración del sistema y el pasar con el proceso de configuración dirigido: *Tabulación de la "administración del sistema" > "sistema puesto" > "asistente para la configuración del sistema"*.
- 2. Vaya a la "tabulación de los Servicios de seguridad > "Web Proxy (Proxy Web)" > "corrija las configuraciones". Si aparece el EULA, todavía todavía no se ha validado, esto las necesidades de ser hecho. Si hacer clic en el botón Edit Settings Button permite que usted corrija las opciones del proxy, se ha validado ya.